Tel. +41 (0)81 659 16 16 Fax +41 (0)81 659 16 17 ferien@valsurses.ch www.valsurses.ch

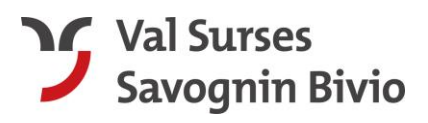

## Anleitung Gästemeldung / Gästekarte / Urlaubsbegleiterin JULIA

Jeder Gast der im Surses übernachtet, muss der Gemeinde gemeldet werden. Diese Gästemeldung wird über den feratel WebClient erledigt. Bitte erfassen Sie die Gäste mindestens zwei Wochen vor Anreise im feratel WebClient oder spätestens beim Check-In. Storniert ein Gast seinen Aufenthalt, so muss auch die Gästemeldung storniert werden.

Login:

Ihre Logindaten erhalten Sie von der Gemeinde Surses oder von der Tourismus Savognin Bivio Albula AG.

Je nach Datenbank wo Ihr Benutzer erfasst ist, müssen Sie sich entweder über den einen oder den anderen Link einloggen.

https://webclient4.deskline.net/CH1/de/login

https://webclient4.deskline.net/SUR/de/login

1. Anmeldung/Login zum feratel WebClient

|                                                                             |                   | feratel <b>Deskline</b> ®<br>WebClient                              |
|-----------------------------------------------------------------------------|-------------------|---------------------------------------------------------------------|
| Benutzername                                                                | Passwort          |                                                                     |
| Benutzername                                                                | Passwort          | D Anmelden                                                          |
| <ul> <li>Für das nächste Mal merken</li> <li>Browser-Information</li> </ul> | Passwort vergesse | n?<br>Mit Ihrem Login akzeptieren Sie unserere Datenschutzerklärung |

2. Sie befinden sich nun im feratel WebClient. Wechseln Sie in das Menü Gästemeldung -> Gästemeldung

| feratel <b>Deskline</b> ®<br>WebClient               | nde Surses                                                                                                    |                                              |           |
|------------------------------------------------------|----------------------------------------------------------------------------------------------------|----------------------------------------------|-----------|
| Lill ▼ E C C C C C C C C C C C C C C C C C C         | ]▼<br>Inungen<br>lungen                                                                                                    |                                              |           |
| Menu Überblick<br>Pre-Checkin                        | Überblick                                                                                                    |                                              |           |
| Gästemeldungen     Gästemeldungen     Gästemeldungen | Seiteninformation     An dieser Stelle finden Sie alle Information     Download Handbuch     Video Erfassung von Gastmeldungen     Diese Seiteninformation nicht mehr ze | nen das Gäste-Meldewesen betreffend.<br>igen |           |
| <b>© Erweiterte Einstellungen</b><br>Meine Adressen  | Leistungsträger<br>Hotel Post Cunter (neu)                                                                                                    | Pre-CheckIns                                 | Anreisen  |
|                                                      | ✓ Gäste derzeit im Haus ❶                                                                                                    | -                                            | 0 Details |

3. Einen neuen Meldeschein erstellen Sie über den Button «Neuer Meldeschein» -> «Individualgast».

|        |                       | ٩                     |
|--------|-----------------------|-----------------------|
|        | + Neue Voranmeldung - | + Neuer Meldeschein - |
|        |                       | + Individualgast      |
| \$ Ort | Personen + Statu      | + Reisegruppe         |

4. Bitte erfassen Sie alle Gastdaten vollständig (inkl. E-Mailadresse und Geburtsdatum). Sie können den Gast 2 löschen mittels Klick auf das «X» oder Sie können weitere Gäste hinzufügen mittels Klick auf «Gast hinzufügen». Speichern Sie die Daten mit dem Button «Änderungen speichern und schliessen.»

| Anreise 20.06.2022                                                                                                  | Geplante Abr                                                 | reise 25.06.2                                      | 2022 🛍 Abreise Datum                                                                                                    | n bis 🛗                                                                       |                                                       |   |
|----------------------------------------------------------------------------------------------------|--------------------------------------------------------------|----------------------------------------------------|----------------------------------------------------------------------------------------------------|-------------------------------------------------------------------------------|-------------------------------------------------------|---|
| Nachname / Vorname                                                                                                  | Mustermann /                                                 | / Max                                              | Anrede / Sprache                                                                                                    | Herr (Herrr 💌                                                                 | Deutsch 👻 🕻                                           | λ |
| Land / Nationalität                                                                                                 | Schweiz 🔹                                                    | Schweiz 🔹                                          | PLZ / Stadt/Ort                                                                                                    | 1111 / M                                                                      | Musterhausen                                          |   |
| itraße                                                                                                    | Musterstrasse 1                                              |                                                    | Geburtstag / Alter                                                                                                    | 1.1.1990                                                                      | 7 32 Erwachs                                          |   |
|                                                                                                    |                                                              |                                                    |                                                                                                    |                                                                               |                                                       |   |
| -Mail                                                                                                    | max.mustermann@                                              | gmail.com                                          |                                                                                                    |                                                                               |                                                       |   |
| -Mail<br>Mehr Details                                                                                               | max.mustermann@į                                             | gmail.com                                          | ✓ In Gast-Adressen spei                                                                                                    | ichern 🕄 🗌 🛛                                                                  | Zustimmung Werbung 🤅                                  |   |
| <ul> <li>Mehr Details</li> <li>Gast 2 mit gleiche</li> <li>Nachname / Vorname</li> </ul>                            | em Wohnsitz                                                  | gmail.com<br>Zustimmung<br>Gast-2                  | ✓ In Gast-Adressen spei<br>Gastdaten-Weitergabe an GK ()<br>Anrede                                                                                            | ichern ⓓ □ I                                                                  | Zustimmung Werbung (                                  |   |
| Mehr Details   Gast 2 mit gleiche  Nachname / Vorname and / Nationalität                                            | max.mustermann@g                                             | gmail.com<br>✓ Zustimmung<br>/ Gast-2<br>Schweiz ▼ | ✓ In Gast-Adressen spei<br>g Gastdaten-Weitergabe an GK<br>Anrede<br>Geburtstag * / Alter                                                                     | ichern <b>1</b> 2<br>An-/Abreise än<br>Löschen<br>Bitte wähle •<br>DD.MM.YYYY | Zustimmung Werbung (<br>nderr                         |   |
| -Mail<br>Mehr Details<br>Gast 2 mit gleiche<br>Nachname / Vorname<br>.and / Nationalität<br>-Mail                   | max.mustermann@j max.mustermann@j max.mustermann@j schweiz   | gmail.com<br>✓ Zustimmung<br>/ Gast-2<br>Schweiz ✓ | <ul> <li>✓ In Gast-Adressen spei</li> <li>Gastdaten-Weitergabe an GK ()</li> <li>Anrede</li> <li>Geburtstag * / Alter</li> </ul>                              | ichern 1 2<br>An-/Abreise än<br>Löschen<br>Bitte wähle<br>DD.MM.YYYY          | Zustimmung Werbung (<br>nderr ×                       |   |
| Mail<br>Mehr Details<br>Gast 2 mit gleiche<br>Nachname / Vorname<br>and / Nationalität<br>Mail<br>Mehr Details      | max.mustermann@s<br>mWohnsitz<br>Mustermann<br>Schweiz       | gmail.com<br>✓ Zustimmung<br>/ Gast-2<br>Schweiz ▼ | <ul> <li>In Gast-Adressen spei</li> <li>Gastdaten-Weitergabe an GK ()</li> <li>Anrede</li> <li>Geburtstag * / Alter</li> <li>In Gast-Adressen spei</li> </ul> | ichern () 2<br>An-/Abreise än<br>Löschen<br>Bitte wähle •<br>DD.MM.YYYY       | Zustimmung Werbung (<br>nderr x<br>9<br>9 / Erwachs • |   |
| E-Mail  Mehr Details  Gast 2 mit gleiche Nachname / Vorname Land / Nationalität E-Mail Mehr Details Gast hinzufügen | max.mustermann@j<br>em Wohnsitz<br>Mustermann /<br>Schweiz • | gmail.com<br>✓ Zustimmung<br>/ Gast-2<br>Schweiz • | In Gast-Adressen spei Gastdaten-Weitergabe an GK Anrede Geburtstag * / Alter In Gast-Adressen spei                                                            | ichern ()                                                                     | Zustimmung Werbung                                    |   |

 Der soeben erfasste Gast erhält 14 Tage vor Anreise ein E-Mail zur Gästekarte und digitalen Urlaubsbegleiterin JULIA. Wird die Gästemeldung innert 14 Tage vor Anreise erfasst, erhält der Gast das E-Mail sofort. Es ist möglich, dass dieses E-Mail im Spamordner landet. Weisen Sie den Gast auf diesen Umstand hin. Das E-Mail sieht folgendermassen aus.

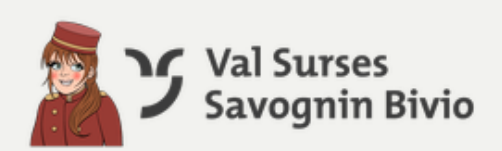

Sehr geehrter Herr Weibel

Wir freuen uns, dass Sie sich erneut für einen Aufenthalt im Val Surses entschieden haben. Damit Sie sich so einfach wie möglich in unserer Ferienregion zurechtfinden, steht Ihnen unsere digitale Urlaubsbegleiterin JULIA zur Seite.

In der JULIA können Sie Ihre <u>Gästekarte</u> abrufen. Mit der Gästekarte profitieren Sie im Sommer von <u>Bergbahnen inklusive</u> (exkl. Hunde und Sportgeräte), freiem Transport mit dem <u>Postauto</u> im Val Surses, Vergünstigungen auf den <u>Bike- und Wanderbus</u>, sowie weiteren attraktiven Leistungen. Die JULIA ist eine Web-App, das heisst es ist keine Installation erforderlich, lediglich eine kurze Registration.

Jetzt registrieren

Das bietet Ihnen die JULIA:

» Gästekarte Val Surses

- » Tipps und Highlights in der Ferienregion
- » Webcams und Wetterinformationen
- » Statusbericht der Bergbahnen
- » Veranstaltungen & Aktivitäten

(direkt im JULIA Erlebnisshop online buchbar)

- » Restaurants
- » Informationen zu Mobilität und Transport
- » Tourenvorschläge
- » Schlechtwettertipps
- » Aktivitätenplaner und Merkliste

Leistungen Gästekarte:

6. Mit dem Klick auf «Registrieren» hat der Gast nach dem Erstellen eines Logins, Zugriff auf die JULIA und die Gästekarte.

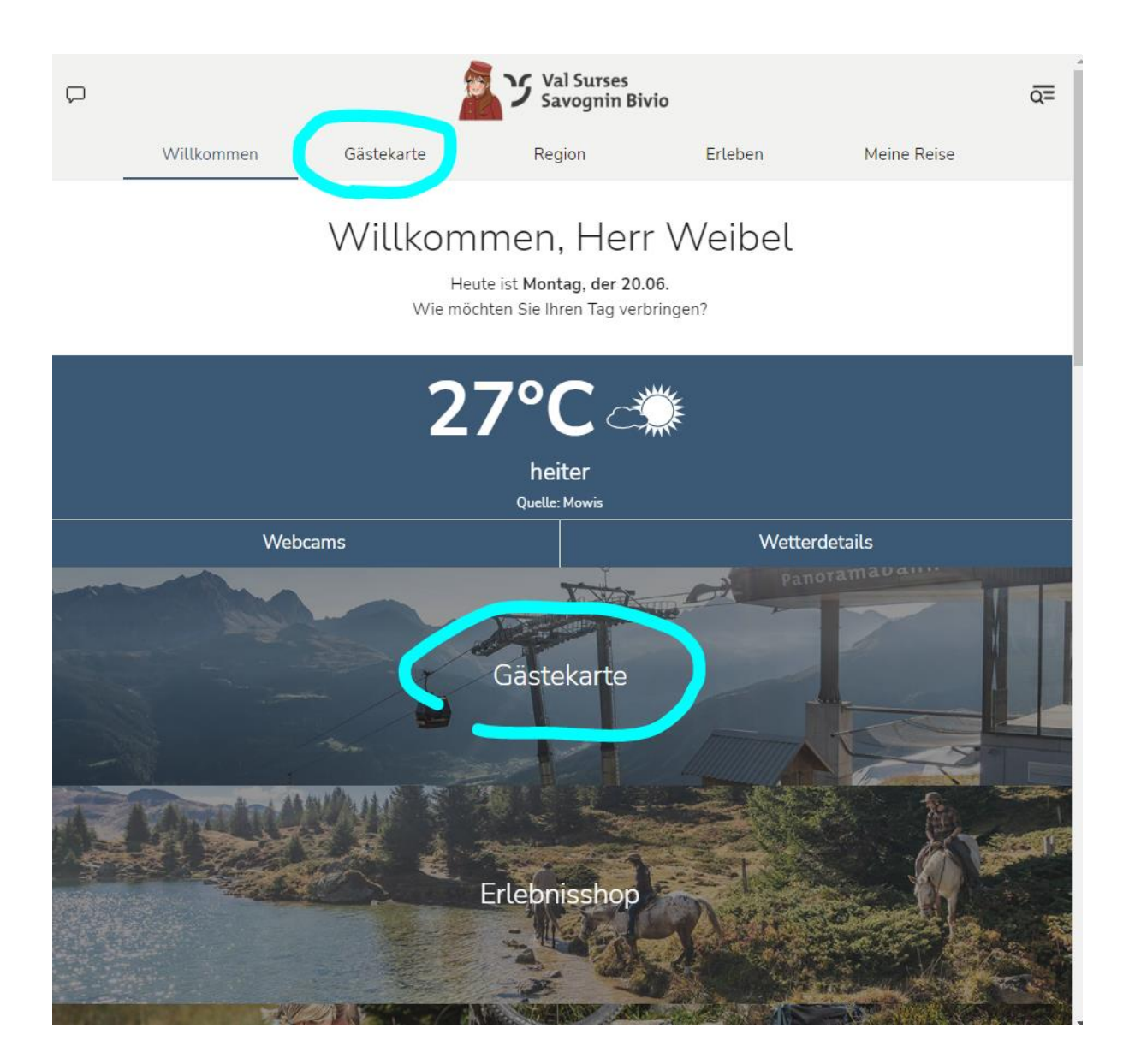

## 7. Über das Menü Gästekarate kann der Gast seine Gästekarte abrufen.

|                |                      |            | Yal Surses<br>Savognin Biv | io                                                                                          |             | Q= |
|----------------|----------------------|------------|----------------------------|---------------------------------------------------------------------------------------------|-------------|----|
|                | Willkommen           | Gästekarte | Region                     | Erleben                                                                                     | Meine Reise |    |
|                | Mobile Karte         |            | Info                       |                                                                                             | Leistungen  |    |
| Philip         | ope Weibel           |            |                            |                                                                                             |             | ^  |
| Gäst<br>Val Su | tekarte<br>Irses     | G          |                            |                                                                                             |             |    |
| Gäst           | tekarte Val Surse    | es<br>S    | ■新                         |                                                                                             |             |    |
| Gülti          | ig: 16.6.2022 - 30.6 | .2022      |                            | a<br>a<br>a<br>a<br>a<br>a<br>a<br>a<br>a<br>a<br>a<br>a<br>a<br>a<br>a<br>a<br>a<br>a<br>a |             |    |
| Philip         | ope Weibel           |            |                            | üų –                                                                                        |             |    |
|                | 990                  |            |                            | <b>ne</b> :                                                                                 |             |    |
| 1.1.19         |                      |            |                            |                                                                                             |             |    |

8. Wenn Sie möchten, können Sie dem Gast die Gästekarte zusätzlich separat per E-Mail zustellen. Gehen Sie dazu wie folgt vor. Öffnen Sie im feratel WebClient die Gästemeldung. Klicken Sie unten auf Gästekarte produzieren.

| · Hauptgemeldeter                                                                                 | Gast                  | Gästekarte Nr.: 73            | 4804111 🕄 🖋                               |                                                                                                    |
|---------------------------------------------------------------------------------------------------|-----------------------|-------------------------------|-------------------------------------------|----------------------------------------------------------------------------------------------------|
| Anreise 14.11.2022                                                                                | Geplante Abrei        | se 31.03.2                    | 023 🛗 Abreise Datum                       | bis 🗎                                                                                                    |
| Nachname / Vorname                                                                                | Weibel /              | Philippe                      | Anrede / Sprache                          | Herr (Herrr 💌 Deutsch 💌 🝳                                                                                                    |
| Land / Nationalität                                                                               | Schweiz 🔹             | Schweiz 🔹                     | PLZ / Stadt/Ort                           | 7460 / Savognin                                                                                                    |
| Straße                                                                                            | Stradung 42           |                               | Geburtstag / Alter                        | 25.09.1991 (3) Erwachs 🔻                                                                                                    |
| E-Mail                                                                                            | p.weibel@valsurses.ch | 1                             |                                           |                                                                                                    |
| > Mehr Details                                                                                    |                       |                               | <ul> <li>In Gast-Adressen spei</li> </ul> | chern 🟮 🛛 Zustimmung Werbung 🏮                                                                                                 |
|                                                                                                   |                       |                               |                                           |                                                                                                    |
| Gast hinzufügen                                                                                   |                       |                               |                                           |                                                                                                    |
| Gast hinzufügen Gast Land: Schweiz 1 Person/en Personengruppe: Erwachsene 1 Person/en             |                       | Nicht gedruck<br>Abrechnungss | t<br>tatus: Nicht abgerechnet             | Meldeschein Typ: Standard<br>Erstellt: 14.11.2022 15:08<br>Letzte Änderung: 14.11.2022 15:08 PIA<br>Q Legend                   |
| Gast hinzufügen<br>Gast Land:<br>Schweiz 1 Person/en<br>Personengruppe:<br>Erwachsene 1 Person/en |                       | Nicht gedruck<br>Abrechnungss | t<br>tatus: Nicht abgerechnet             | Meldeschein Typ: Standard<br>Erstellt: 14.11.2022 15:08<br>Letzte Änderung: 14.11.2022 15:08 PIA<br>@ Legend<br>Abgabenbetrag: |

9. Sie wechseln nun ins feratel Cardsystem. Klicken Sie unten rechts auf den Button «Alle Karten merken» und dann oben im Reiter auf «Merkliste»

| Gästekarte Val Surses                                 |                                               |        |
|-------------------------------------------------------|-----------------------------------------------|--------|
| Kartenausgabe Handbücher                              |                                               |        |
| Zu produzierende Karten Aktive Karten Karte sucher    | Merkliste Testdruck                           |        |
| Zu produzierende Karten - MW Testobjekt SVC12345_3539 |                                               |        |
| Karten-Nr:                                            | Vorname: Nachname: Startdatum bis: Kartentyp: |        |
| - Suchergebnis                                        |                                               |        |
| Aktion Info Karten-Nr Vorname / Nachname              | Karten-ID Meldeschein-Nr Mitgliedsbetrieb     | Ortsco |
| Vistermann<br>Max                                     | -1 MW Testobjekt                              | SAVO   |
|                                                       |                                               |        |
| Alle Karten merken                                    | n                                             |        |
|                                                       |                                               |        |

10. In der Merkliste wählen Sie im Feld «Aktion für alle gelisteten Karten» die Option «MobileCards senden» aus.

| Kartenausgabe Handbü                                                         | her                    |                           |           |             |                         |     |
|------------------------------------------------------------------------------|------------------------|---------------------------|-----------|-------------|-------------------------|-----|
| Zu produzierende Karten                                                      | Aktive Karten          | Karte suche               | 1 Merk    | diste Tes   | stdruck                 |     |
| Aktion für alle gelisteten l                                                 | VC12345_3539<br>Karten |                           |           |             |                         |     |
| Duplikate drucken<br>Kartentyp wechseln<br>MobileCards senden<br>Guttig von: |                        | Karten-ID:<br>Gültig bis: |           | )           | Vorname: [<br>Status: [ | ~   |
| - Suchergebnis                                                               |                        |                           |           |             |                         |     |
| Aktion Info Karten-Nr                                                        | Vorname / Nachnam      | e                         | Karten-ID | Meldeschein | -Nr Mitgliedsbetr       | ieb |
| 9 441282005                                                                  | Mustermann<br>Max      |                           |           |             | -1 MW Testobje          | ekt |
| Anzahl: 1                                                                    |                        |                           |           |             |                         |     |
| Gelistete Karten aus Merk                                                    | liste entfernen        |                           |           |             |                         |     |
|                                                                              |                        |                           |           |             |                         |     |

11. Es erscheint nun ein grünumrahmtes Feld. Tragen Sie die E-Mailadresse des Gastes ein und aktivieren Sie das Feld «Merkliste anschliessend leeren». Drücken Sie den Button «MobileCards senden». Der Gast erhält nun die Gästekarten per E-Mail.

| Gästekarte Val S                          | urses                                                    |            |
|-------------------------------------------|----------------------------------------------------------|------------|
| Kartenausgabe Handbücher                  |                                                          |            |
| Zu produzierende Karten Aktive Karten     | Karte suchen Merkliste Testdruck                         |            |
| - Merkliste - MW Testobiekt SVC12345 3539 |                                                          |            |
| Aktion für alle gelisteten Karten         |                                                          |            |
| MobileCards senden                        | >>> MobileCards senden                                   |            |
| SuchElter                                 | Versand an eine Email-Adresse O Versand an Karteninhaber |            |
| Karten-Nr:                                | Vorlage: Email MobileCards an einen Empfänger            | achname:   |
| Gültig von:                               | Merkliste anschließend leeren                            | Cartentyp: |
| Aktion Info Karten-Nr Vorname / Nachnar   | MobileCards senden Abbrechen                             | Ortscode   |
| Mustermann Max                            |                                                          | SAVOGNIN   |
| Anzahl: 1                                 |                                                          |            |
| Gelistete Karten aus Merkliste entfernen  |                                                          |            |
|                                           |                                                          |            |

12. Das E-Mail das der Gast erhält, sieht folgendermassen aus:

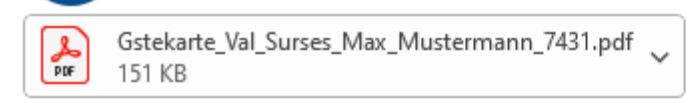

Bun de

Willkommen in unserer Ferienregion Val Surses.

Sie erhalten unsere Gästekarte - Ihr Ticket für ein grenzenloses Ferienerlebnis.

Die Gästekarte Val Surses können Sie als E-Ticket (im Anhang) auf einem A4-Blatt ausdrucken oder/und als MobileCard auf Ihrem Smartphone speichern.

Für die MobileCard öffnen Sie bitte diese Mail auf Ihrem Smartphone und klicken Sie einfach auf den jeweiligen unten angeführten Link der Card und es öffnet sich Ihre persönliche mobile Gästekarte Val Surses, die Sie auf verschiedene Weise nutzen können:

- Aufgerufene "MobileCard" am Handy hinterlegen (Nutzung nur Online möglich). Um nicht immer die Mail öffnen zu müssen, empfiehlt es sich den CardLink unter ihren Favoriten zu speichern, oder dem Startbildschirm hinzuzufügen – so haben Sie die mobile Gästekarte immer schnell griffbereit.
- Ihre Card über den Button "Add to Apple Wallet" auf Ihr Smartphone laden.
   Wenn Sie ein iPhone nutzen, wird diese automatisch in der Applikation Wallet abgelegt. Wenn Sie ein Smartphone mit dem Betriebssystem Android nutzen, können Sie Ihre Card mit der Applikation PassWallet nutzen.

Passwallet können Sie kostenlos hier runterladen: App Passwallet gratis runterladen.

Hier geht's zu Ihren mobilen Gästekarten Val Surses:

1. MobileCard - Mustermann Max - CARD-Nr. 441282005

Wir möchten darauf hinweisen, dass die Karte(n) nicht übertragbar sind.

Die Leistungen der Gästekarte finden Sie unter www.valsurses.ch/gaestekarte.

Wir wünschen Ihnen einen erlebnisreichen und unvergesslichen Aufenthalt.

Freundliche Grüsse

Tourismus Savognin Bivio Albula AG CH-7460 Savognin Tel: +41 81 659 16 16 Fax: +41 81 659 16 17 ferien@savognin.ch | www.valsurses.ch

Weitere Informationen zur JULIA unter: <u>www.valsurses.ch/julia</u> Weitere Informationen zur Gästekarte unter: <u>www.valsurses.ch/gaestekarte</u>

Bei Fragen zur Gästekarte oder JULIA steht Ihnen das Team der Ferienregion Val Surses Savognin Bivio gerne zur Verfügung. ferien@valsurses.ch

081 659 16 16